## Attorney Information System (AIS) **Updating Personal Details Quick Reference Card**

## **Overview**

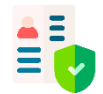

The Attorney Information System (AIS) is an online, secure, and comprehensive information database for Maryland lawyers. It is critical that personal details are kept up to date. As part of the annual reporting process, attorneys are required to verify their Federal EIN (Tax ID) number every year. Take the following steps to log into AIS, view, and verify your current Tax ID information.

**Updating Personal Details** 

- 1. Log into AIS at https://jportal.mdcourts.gov/aisattorneyportal/security/login.xhtml.
- 2. On the Home Page, the **Compliance Summary** tab will display. To edit the Federal EIN (Tax ID) information, click the Start/Edit Personal Info button in the Action column.

| Compliance Item      | Status | Detail                                                                                                    | Action                          |  |
|----------------------|--------|----------------------------------------------------------------------------------------------------|---------------------------------|--|
| CPF                  | 1      | Payments Current.                                                                                         | Start/Edit Pay Assessments      |  |
| Federal EIN (Tax ID) | Х      | Reporting Due. Click 'Start/Edit Personal Info' button, then click 'Edit Personal Info' button to report. | Start/Edit Personal Info        |  |
| Pro Bono             | x      | Reporting Due. Click 'Start/Edit File Pro Bono Report' button to file your report.                        | Start/Edit File Pro Bono Report |  |
| IOLTA                | x      | Reporting Due. Click 'Start/Edit File IOLTA Report' button to file your report.                           | Start/Edit File IOLTA Report    |  |

Edit Personal Information

Federal Tax ID Reporting

Federal EIN (Tax ID):

 No, I do not have a Tax ID Yes, I have a Tax ID as given below

Last Reported: 03/07/2022 04:06:12 PM

I confirm that the above Federal Tax ID information is accurate

50 characters remaining.

I confirm that the above Federal Tax ID information is accurate

Format: XXXXXXXXXXX or XX-XXXXXXXXX

Save Cancel

Employer

- 3. The Edit Personal Information page will display. In the Federal Tax ID Reporting section, make the appropriate selection.
  - a. If No, select the **No**, **I do not have a Tax ID** button
  - b. If Yes, select the Yes, I have a Tax ID as given below and enter the Federal EIN (Tax ID) in the text field below, making sure to use the format as indicated.
- 4. Select the checkbox I confirm that the above Federal Tax ID information is accurate. Last Reported: 03/07/2022 04:06:12 PM
- 5. Click Save.
- 6. The Federal EIN (Tax ID) field on the Compliance Summary tab will now display as Reporting Current.

|      | Federal EIN (Tax ID)            | √    | Reporting Current.                                                                                                    | Start/Edit Personal Info |
|------|---------------------------------|------|----------------------------------------------------------------------------------------------------|--------------------------|
| •    |                                 | Alte | ernative options to access and update the Tax ID infor                                                                                                    | mation:                  |
|      |                                 |      | <ul> <li>Use the Update Personal Details tab</li> <li>Complete as part of the online payment process</li> <li>Report on the printed invoice and mail into the Client with the CPF Assessment payment</li> </ul> | Protection Fund          |
| etti | ng Help                         |      |                                                                                                    |                          |
| 1    | For assista<br><u>now.com</u> . | ance | with AIS, contact JIS Support @ 410.260.1114 or mdcourt                                                                                                    | s@service-               |